今年度導入した校務の PC にインストールしてある縮専ソフトが正常に動かない症状の対応

①縮小専用のアイコンで右クリックをする

②プロパティで「ショートカット」タブの「詳細設定」をクリックする

| 伯吉   | 1. 縮小専用のプロパティ                        |
|------|--------------------------------------|
| 쇍쁙   | 全般ショートカット 互換性 セキュリティ 詳細 以前のバージョン     |
| 縮小專用 | <mark>媳富</mark> 縮小専用<br><b>圆骨t</b> t |
|      | 種類: アプリケーション                         |
|      | 場所: Shukusen                         |
|      | リンク先(T): D¥縮専¥Shukusen¥ShukuSen.exe  |
|      | 作業フォルダー(S): D.¥縮専¥Shukusen           |
|      | ショートカット<br>キー(K): なし                 |
|      | 実行時の<br>大きさ(R: 通常のウィンドウ ・            |
|      | (0)+                                 |
|      | ファイルの場所を開く(F) アイコンの変更(C) 詳細設定(D)     |
|      |                                      |
|      |                                      |
|      |                                      |
|      |                                      |
|      | OK キャンセル 適用(A)                       |

③「詳細プロパティ」で管理者として実行のチェックをはずし、OK する

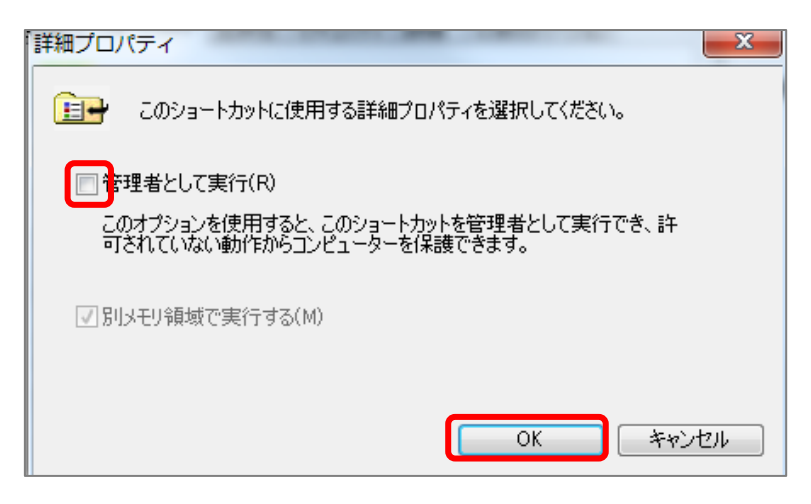